## **REQUIRED INFORMATION FOR ALLOTMENT OF**

## **INDIVIDUAL BENEFICIARY NUMBER CREATION IN CFMS**

(For Ayas / Sanitary Worker and Others Without Govt.Employees)

\*<u>First Open the CFMS Website(HTTPS:cfms.ap.gov.in) and Open DDO Login with Password</u>
<u>\*</u>Opted BENEFICIARY MANAGEMENT and CLICK. Next the The Following Tiles are Opened
1) Workflow CONFIGURATION 2) Pending Request 3) <u>CREATE NEW BENEFICIARY REQUEST</u>
4) Add / Change Existing Beneficary Details 5) BENEFICIARY Request Details.
Note: Click Only <u>Create New BENEFICIARY Request</u> Tile&Open the Following Information&Fill

|                                                                                                    |                                                                                                    | Title                                                                                             | : Wr. / Wrs.                                                                                                    |
|----------------------------------------------------------------------------------------------------|----------------------------------------------------------------------------------------------------|---------------------------------------------------------------------------------------------------|----------------------------------------------------------------------------------------------------|
| First Name                                                                                             | :                                                                                                    | Last Name                                                                                         | :                                                                                                    |
| Mobile No.1                                                                                            | :                                                                                                    | Mobile No.2                                                                                       | :                                                                                                    |
| E-Mail Address                                                                                         | :                                                                                                    | Aadhar No.                                                                                        | :                                                                                                    |
| Street No.1                                                                                            | :                                                                                                    | Street No.2                                                                                       | :                                                                                                    |
| City                                                                                                   | :                                                                                                    | Postal Code                                                                                       | :                                                                                                    |
| Country                                                                                                | :                                                                                                    | Region                                                                                            | :                                                                                                    |
| PAN NO.                                                                                                | :                                                                                                    | GSTI NO.                                                                                          | :                                                                                                    |
|                                                                                                    | BANK DETAILS ( A                                                                                                    | Add Bank Accou                                                                                    | unt Details)                                                                                                    |
|                                                                                                    | Address                                                                                                    |                                                                                                   |                                                                                                    |
|                                                                                                    | Account No.                                                                                                    |                                                                                                   |                                                                                                    |
|                                                                                                    | IFSC Code                                                                                                    |                                                                                                   |                                                                                                    |
|                                                                                                    |                                                                                                    |                                                                                                   |                                                                                                    |
|                                                                                                    | MICR No                                                                                                    |                                                                                                   |                                                                                                    |
| (All above INFO<br>Notes Posted in Box.<br>Next Opted <u>PENI</u><br>Next Completed DI                 | MICR No.<br>RMATION FILL & press <u>SAVE</u><br>Press SUBMIT BUTTON. AUTO<br>DING REQUEST TILE AND CL<br>DO Bio-Metric AUTHENTICATIO                                      | BUTTON.Next Upload<br>DMATICALLY Generated<br>ICK and Open the Win<br>DN to be done and CRE       | Aadhar & Bank Pass Book &<br>d INITIALLY BENEFICIAR Create No.<br>dow & View Concerned Details<br>ATE NEW BENEFICIARY NUMBER |
| (All above INFO<br>Notes Posted in Box.<br>Next Opted <u>PENI</u><br>Next Completed DI                 | MICR No.<br>PRMATION FILL & press <u>SAVE</u><br>Press SUBMIT BUTTON. AUTO<br>DING REQUEST TILE AND CL<br>DO Bio-Metric AUTHENTICATIO<br>FICIARY Create Incident NO       | BUTTON.Next Upload A<br>DMATICALLY Generated<br>ICK and Open the Win<br>DN to be done and CREA    | Aadhar & Bank Pass Book &<br>d INITIALLY BENEFICIAR Create No.<br>dow & View Concerned Details<br>ATE NEW BENEFICIARY NUMBER |
| (All above INFO<br>Notes Posted in Box.<br>Next Opted <u>PENI</u><br>Next Completed DI<br>BENE<br>BENE | MICR No<br>PRMATION FILL & press <u>SAVE</u><br>Press SUBMIT BUTTON. AUTO<br><u>DING REQUEST TILE</u> AND CL<br>DO Bio-Metric AUTHENTICATIO<br>FICIARY Create Incident NO | BUTTON.Next Upload A<br>DMATICALLY Generated<br>ICK and Open the Window<br>DN to be done and CREA | Aadhar & Bank Pass Book &<br>d INITIALLY BENEFICIAR Create No.<br>dow & View Concerned Details<br>ATE NEW BENEFICIARY NUMBER |